## **Styles**

## Import or Load a Style

• Click on Styles and Themes in the Slide View

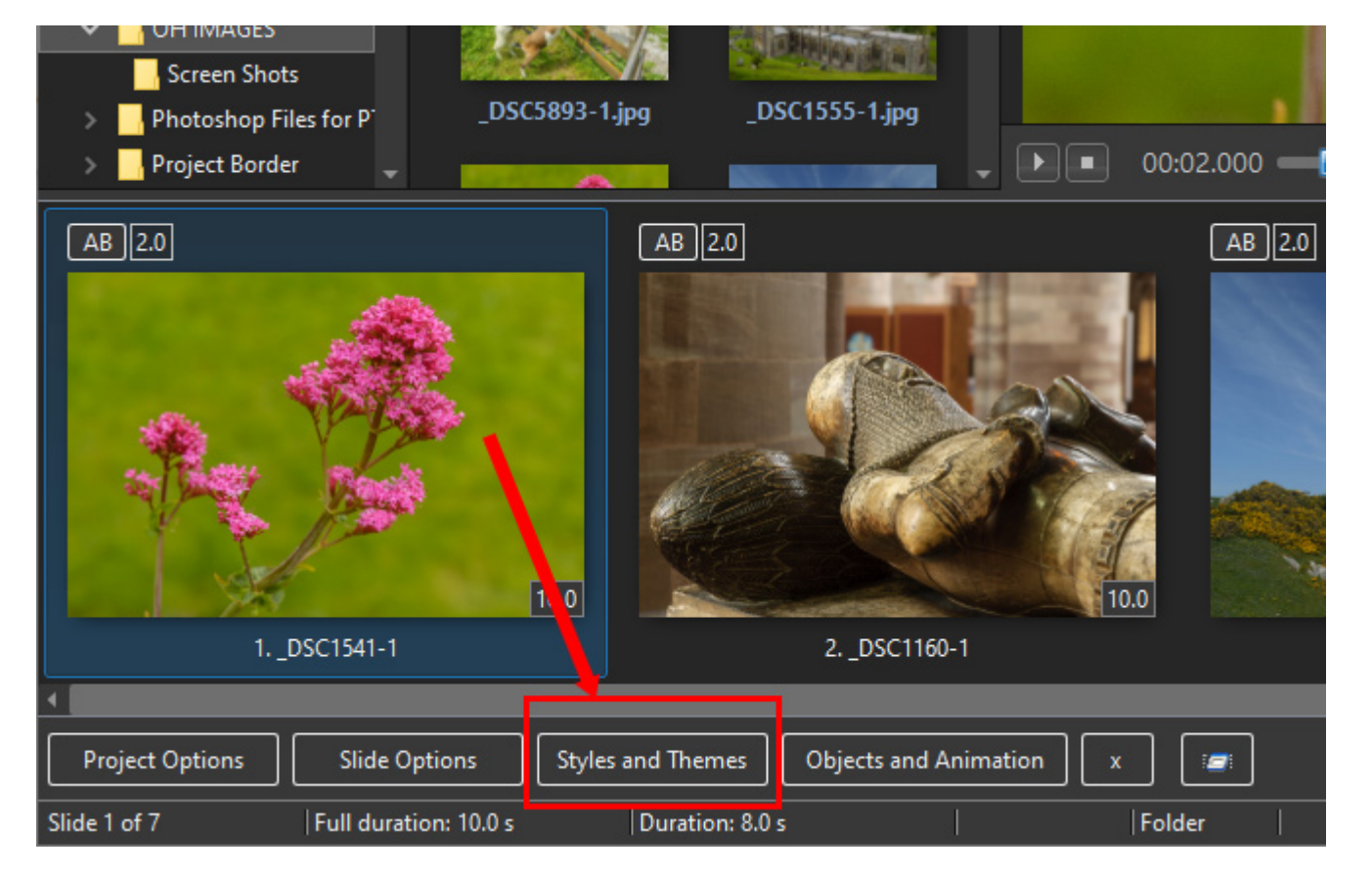

- Click on Tools and Import a Style
- Navigate to (and highlight) the .ptestyle that you are going to Import
- Click on Open
- The Style will be Imported and will appear in the List of Styles with a Preview of the Style and Information on the Style

## **Applying a Style**

- Click on Styles and Themes in the Slide View
- Navigate to the Style that you wish to Apply
- The Preview will give you information about the Style that you wish to Apply

| Styles and Themes |              |           | - <b>D</b> X                                                                                                 |
|-------------------|--------------|-----------|----------------------------------------------------------------------------------------------------|
| Basic             | Sample Style | 16 images |                                                                                                    |
| Borders           |              |           | 2 3 4                                                                                                    |
| Captions          |              |           |                                                                                                    |
| Creative          |              |           |                                                                                                    |
| Image             |              |           | 5 6 7 8                                                                                                    |
| Wedding           |              |           |                                                                                                    |
| (123) Samples     |              |           |                                                                                                    |
|                   |              |           | 9 10 11 12                                                                                                   |
|                   |              |           |                                                                                                    |
|                   |              |           |                                                                                                    |
|                   |              |           | Sample Text                                                                                                  |
|                   |              |           |                                                                                                    |
|                   |              |           | Information                                                                                                  |
|                   |              |           | You chose 1 image                                                                                            |
|                   |              |           | Style needs 16, 32, 48 or more images Add images                                                             |
|                   |              |           | Duration                                                                                                    |
|                   |              |           |                                                                                                    |
|                   |              |           |                                                                                                    |
|                   |              |           | Full duration                                                                                                |
|                   |              |           | Options                                                                                                    |
|                   |              |           | Caption Sample Text                                                                                          |
|                   |              |           |                                                                                                    |
|                   |              |           | Author                                                                                                    |
|                   |              |           |                                                                                                    |
|                   |              |           | Style constructed in 16:9 AR. Add 16 images to Slide List and Highlight all. Apply this Style. BG is Slide 1 |
|                   |              |           | Blurred. The Caption can be changed in Options (above).                                                      |
| Tools             | Styles       | Themes    | Apply Close                                                                                                  |

## From: https://docs.pteavstudio.com/ - **PTE AV Studio**

Last update: 2024/05/06

11:50

Permanent link: https://docs.pteavstudio.com/en-us/11.0/how\_to\_v11/styles1?rev=1714996228

Last update: 2024/05/06 11:50

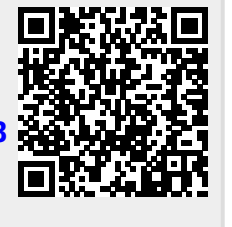